## Rückmeldung im Campus-Portal

 I. Unter "Mein Studium" – "Studienservice" finden Sie den mintgrünen Button "Rückmeldung".
 Bitte klicken Sie circa 7 Tage nach erfolgter Überweisung auf diesen

 Buttige
 Sie befinden sich

 Startseite
 Mein Studium

 DataDictionary besrbeten
 Erweiterte informationen anzeigen

 Sie sind hier:
 Startseite > Mein Studium > Studienservice

 Studienservice
 Erweiterte informationen anzeigen

 Studienservice
 Erweiterte informationen anzeigen

 BataDictionary besrbeten
 Erweiterte informationen anzeigen

 Studienservice
 Erweiterte informationen anzeigen

 BataDictionary besrbeten
 Erweiterte informationen anzeigen

 Studienservice
 Erweiterte informationen anzeigen

 BataDictionary besrbeten
 Erweiterte informationen anzeigen

 BataDictionary besrbeten
 Erweiterte informationen anzeigen

 Studienservice
 Erweiterte informationen anzeigen

 BataDictionary besrbeten
 Erweiterte informationen anzeigen

 BataDictionary besrbeten
 Erweiterte informationen anzeigen

 BataDictionary besrbeten
 Erweiterte informationen anzeigen

 BataDictionary besrbeten
 Erweiterte informationen anzeigen

 BataDictionary besrbeten
 Erweiterte informationen anzeigen

 BataDictionary besrbeten
 Erweiterte informationen anzeigen

 BataDictionary besrbeten
 Erweiterte informationen anzeigen

 II. In einem zweiten Schritt öffnet sich ein separates Fenster mit der Mitteilung, ob die Rückmeldung funktioniert hat.
 Sofern die Rückmeldung nicht funktioniert hat, wird Ihnen der Grund für die Rückmeldesperre angezeigt.

Beispiel 1: In diesem Beispiel ist der Semesterbeitrag zwar vollständig bei der Hochschule Konstanz eingegangen, jedoch ist die zulässige Studiendauer überschritten.

| Gestaltur    | ng<br>Menü durchsuchen                        |   |
|--------------|-----------------------------------------------|---|
|              | Rückmeldung                                   | × |
|              | Rückmeldung zum Sommersemester 2023           |   |
| zeigen<br>28 | Sie haben Ihren Semesterbeitrag bezahlt.      | 5 |
|              | Sie können alle Studiengänge weiterstudieren. |   |
|              | Voraussetzungen                               |   |
|              | Rückmeldesperre: Regelstudienz überschr.      |   |
|              |                                               |   |
| aktdat       | Schließen                                     |   |
|              | Funktionen Zeitpunkt                          |   |

Beispiel 2: Auch bei diesem Beispiel sind die Studiengebühren vollständig bei der Hochschule eingegangen, jedoch ist der Abschluss bereits bestanden, sodass ein Rückmeldehindernis vorliegt.

| anz<br>id Gestaltung | Menű durchsuchen                                                                                                    |   |  |
|----------------------|----------------------------------------------------------------------------------------------------|---|--|
| - 1                  | Rückmeldung                                                                                                    | × |  |
|                      | Rückmeldung zum Sommersemester 2023                                                                                              |   |  |
| anzeigen<br>rvice    | Sie haben Ihren Semesterbeitrag bezahlt.                                                                                         |   |  |
|                      | Hindernisse                                                                                                    |   |  |
|                      | Bachelor                                                                                                    |   |  |
|                      | Maschinenbau Konstruktion und Entwicklung<br>Abschussprüfung bestanden<br>Abschussprüfung bestanden<br>Abschussprüfung bestanden |   |  |
|                      |                                                                                                    |   |  |
| en Za                | Schließen                                                                                                    |   |  |
|                      |                                                                                                    |   |  |
|                      |                                                                                                    |   |  |

Beispiel 3: In diesem Beispiel ist der Semesterbeitrag noch nicht bei der Hochschule Konstanz eingegangen. Bitte versuchen Sie die Rückmeldung nach wenigen Tagen erneut selbstständig.

Setzen Sie sich bitte mit Ihrem Studierendensekretariat in Verbindung, wenn dieselbe Meldung auch nach wenigen weiteren Tagen erneut erscheint.

| aft und Gestal | ung                                           |   |
|----------------|-----------------------------------------------|---|
|                | Menü durchsuchen                              |   |
|                |                                               | × |
|                | Pückmeldung                                   | ^ |
|                | Kackinolidulity                               |   |
|                | Rückmeldung zum Sommersemester 2023           |   |
|                | Sie können alle Studiengänge weiterstudieren. |   |
| ienservice     |                                               |   |
|                | Hindernisse                                   |   |
|                |                                               |   |
|                | Semesterbeitrag bezahlen                      |   |
|                |                                               |   |
|                |                                               |   |
|                | Selfind in                                    |   |
|                | Schiefsen                                     |   |
|                |                                               |   |
|                |                                               |   |
| aten 👟         | hlungen Bescheide / Bescheinigungen           |   |
|                |                                               |   |
|                |                                               |   |

Bei Fragen zur neuen Funktion können Sie gerne das Studierendensekretariat kontaktieren.